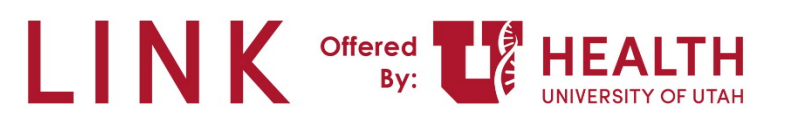

## Research Coordinator – Grant Access to a patient for a Study Monitor

**PURPOSE:** Research Administrators will request access for Study Monitors to view patient information using Epic Link. As a Research Coordinator, you will need to grant access to a patient's record for the Study Monitor.

**Study Monitor** – Auditor who comes in and observes the study to make sure it's done correctly.

**Study (Research Coordinator) Coordinator** – Work with the patients, finding research, documentation, placing the orders. Run the show.

Principal Investigator – Provider who signs the study.

**Research Administrators** – Small group – work with RCs when a study monitor needs access to monitor a study.

## Research Coordinator – Grant Access to a patient for a Study Monitor

1. From your Research Coordinator – My studies Dashboard, click Research Reports.

| Study Accrual                                                                                  |                                                   | Study Operations                       |                                    |                                                 | In Basket & Reporting                                                                                      |                  |              |
|------------------------------------------------------------------------------------------------|---------------------------------------------------|----------------------------------------|------------------------------------|-------------------------------------------------|----------------------------------------------------------------------------------------------------|------------------|--------------|
| MyChart Recruitment Messages - Awaiting Response * ① 🗉 :<br>Your data source returned no rows. |                                                   | Study Team Review                      | _                                  | In Basket Glance A<br>Last Refresh: 10:29:30 AM |                                                                                                    | 0                |              |
| Patients Identified as Potential Study Participants                                            | (D 🗏 :                                            |                                        |                                    |                                                 |                                                                                                    | New              | Total        |
| Your data source returned no rows.                                                             |                                                   | R                                      | un report                          |                                                 | Open Charts                                                                                                | 4                | 4            |
|                                                                                                |                                                   | Report: Patients Needing Re-           | search Billing Review (Study Team) |                                                 | My Open Encounters                                                                                         | 0                | 1            |
| Interested Patients                                                                            | 0 🗄 :                                             |                                        |                                    |                                                 | Results                                                                                                    | 1                | 1            |
| Last Refresh: 10:29:30 AM                                                                      |                                                   | Biller Review                          | (                                  | 08:                                             | Rx Request                                                                                                 | 0                | 5            |
| Your data source returned no rows.                                                             |                                                   | O Report completed: Thu 11/17 10:29 AM |                                    |                                                 | Pt CRM Request                                                                                             | 1                | 1            |
| Actively Enrolled Patients &                                                                   | (i) [] :                                          |                                        |                                    |                                                 | MyChart Administration                                                                                     | 42               | 42           |
|                                                                                                |                                                   | Patients                               | Outstanding Balance                | 2                                               | New Account Request                                                                                        | 0                | 29           |
| Patients                                                                                       |                                                   | Awaiting Biller Review                 | Awaiting Biller Review             |                                                 | Patient Clinical Update                                                                                    | 0                | 3            |
| 2 See report for details                                                                       |                                                   |                                        |                                    | Patient Questionnaires                          | 2                                                                                                    | 2                |              |
| ACCESS 1.1                                                                                     | 52-0-2012-01-01-01-01-01-01-01-01-01-01-01-01-01- | Contraindicated Meds in the Last 3     | 0 Days a                           | D 🖪 :                                           | Pt Scheduling                                                                                              | 0                | 3            |
| Study Code                                                                                     | # of Patients                                     |                                        |                                    |                                                 | Research Recruitment                                                                                       | 1                | 2            |
| Total count                                                                                    | 2                                                 | 2 Pati                                 | ients                              |                                                 | Site Maintenance                                                                                           | 1                | 4            |
|                                                                                                |                                                   | Study Name                             | report for details                 | Patients                                        | Favorites and Subscribed Reports 🕷                                                                         |                  | 8            |
|                                                                                                |                                                   | Beck-0131965-IIT HOPE - A              |                                    | 2                                               | Deservely Deserve a                                                                                        |                  | <i>•</i>     |
|                                                                                                |                                                   |                                        |                                    |                                                 | Research Reports 6                                                                                         |                  | W :          |
|                                                                                                |                                                   |                                        |                                    |                                                 | Report Name                                                                                                | Finished At Resu | alts Status  |
|                                                                                                |                                                   |                                        |                                    |                                                 | <ul> <li>Reporting workbench Reports</li> <li>Find Definition on Descenth Study (Caselly Study)</li> </ul> | 14/17 10:22 444  | AC Manual    |
|                                                                                                |                                                   |                                        |                                    |                                                 | Find Patients on Research Study (Specify Study)                                                            | 11/1/ 10.52 AM   | To viewed    |
|                                                                                                |                                                   |                                        |                                    |                                                 | PSC Drug and Alconol Use<br>Patiente Needing Desearch Pilling Deview (Chudu                                |                  | Ready to run |
|                                                                                                |                                                   |                                        |                                    |                                                 | Team)                                                                                                    |                  | Ready to run |

2. Search for, and run the Patient's Associated with My Studies report.

| <b>+</b> + <b>+</b> | Libr   | ary                                                                                                  |                                                                                                    |                               |
|---------------------|--------|----------------------------------------------------------------------------------------------------|----------------------------------------------------------------------------------------------------|-------------------------------|
| My Reports          | patie  | nts associated with my stud                                                                          | P§earch ★ Clear                                                                                                    | Show templates 😞 Collagse all |
|                     | Fine   | Patients Associated with Research Stud                                                               | ies                                                                                                    | + New report 👪 View 🗸 🔿       |
| Library             | Match  | Ing reports Associated With My Studies<br>Returns all patient associations for studies where the     | billing status is ACTIVE and the user running the report is listed in the study record.                                              | Run this report               |
|                     | 2      | Patients Associated with My Studies with Co<br>Returns all patient associations with contraindicated | ontraindicated Meds in the Last 30 Days<br>meds in the last 30 days where the user running the report is listed in the study record. | L Details                     |
|                     | Additi | onal reports 🤟                                                                                       |                                                                                                    |                               |
|                     |        |                                                                                                    |                                                                                                    |                               |

**Note**: You can click the star icon to favorite this report.

Last updated: 2/17/2023

 From this report you can manually give access to the Study Monitors for these patients. Select the patient(s), verify that none of the selected patients have a status of "Withdrawn" in the Enrollment Status column, and click Release to Study Monitor.

If a patient has an enrollment process of "withdrawn" <u>do NOT</u> release to the study monitor. You will need to follow the manual non-LINK release process for the patient.

|               | Patients Associated                                                                                                    | With My Studi                                       | es [13603     | 227] as of    | Thu 11/17/202                       | 22 10:55 AI                                  |                  |                            |                                                                                                    |                                                                                                    |                                   |                        |                 |                             | O Y X                                     |
|---------------|----------------------------------------------------------------------------------------------------|-----------------------------------------------------|---------------|---------------|-------------------------------------|----------------------------------------------|------------------|----------------------------|----------------------------------------------------------------------------------------------------|----------------------------------------------------------------------------------------------------|-----------------------------------|------------------------|-----------------|-----------------------------|-------------------------------------------|
|               | 🛞 Research Studies 🎽 Cha                                                                                                    | irt 🖓 Encounter 👻 🖣                                 | Add to List 🗈 | Communication | - 🕂 Questionnaire                   | ) Series - 🙀 Rele                            | lease to Study I | Monitor 💆 Sen <u>d</u> Ree | cruitment Request 🛞 Study                                                                                                    | ssociation 🗸 Trac <u>k</u> Pt O                                                                                                    | itreach                           |                        |                 | ;≡ Detail List              | - Original                                |
| My Reports    | Detail List Explore                                                                                                    |                                                     |               |               |                                     |                                              |                  |                            |                                                                                                    |                                                                                                    |                                   |                        | Re-run Repo     | ort 2 Refresh Selected      | Select All                                |
| Library       | Patient                                                                                                    | DOB                                                 | Sex           | MRN           | Has Mult? Pa                        | articipant ID S                              | Study Code       | Study Name                 |                                                                                                    | Enrollment<br>Status                                                                                                    | Active Start<br>Date              | Active End Date La     | ast Linked Appt | Next Linked<br>Appt<br>Date | ctive                                     |
| Patients Asso | Weasley, Fred                                                                                                    | 02/14/2005                                          | Male          | 9364          | No                                  | F                                            | RSH DEMO         | Research Demo              |                                                                                                    | On Treatment                                                                                                    | 11/15/2022                        |                        |                 | 11/15/2022                  |                                           |
|               | Weasley, Percy                                                                                                    | 08/14/2004                                          | Male          | 9065          | No                                  | P                                            | RSH DEMO         | Research Demo              |                                                                                                    | On Treatment                                                                                                    | 11/16/2022                        |                        |                 | 11/16/2022                  |                                           |
|               |                                                                                                    |                                                     |               |               |                                     |                                              |                  |                            |                                                                                                    |                                                                                                    |                                   |                        |                 |                             |                                           |
|               |                                                                                                    |                                                     |               |               |                                     |                                              |                  | [                          | ¥                                                                                                    |                                                                                                    |                                   |                        |                 |                             | -                                         |
|               |                                                                                                    | arch SnapShot                                       |               |               |                                     |                                              |                  |                            |                                                                                                    |                                                                                                    |                                   |                        |                 | 4                           | • P P                                     |
|               | Com Piete Big Annual Company Company Comp | sarch SnapShot                                      |               |               | 1743 w ro<br>Park City<br>435-658-1 | edstone center di<br>I UT 84098<br>-9200 (H) | dr.              |                            | Comparison of the second second | y virus (HIV) disease (H<br>disease)<br>mitv                                                                                              | c)                                |                        |                 | 9 iter                      | • P P<br>ns\$                             |
| E ST          | The constraints of the constraints of the cons | narch SinapShot<br>, e<br>ind Drug<br>ents          |               |               | 1743 w r<br>Park City<br>435-658-1  | editone center di<br>UT 8498<br>9200 (H)     | jr.              | Edit                       | ★ Problem List  Non-Hospital Human immunodeficier STD (sexually transmitte Store for STD (sexually transmitted) STD (sexually transmitted) STD (sexually transmitted) STD (sexually transmitted) STD (sexually transmitted) STD (sexually transmitted) STD (sexually transmitted) STD (sexually transmitted) STD (sexually transmitted) STD (sexually transmitted) STD (sexually transmitted)                                                                                                    | cy virus (HIV) disease (H<br>d disease)<br>mity<br>ck pan with right-sided<br>transmitted disease)<br>d disease)<br>d disease)            | C)<br>sciatica                    |                        |                 | 9 iter                      | - (C) (C) (C) (C) (C) (C) (C) (C) (C) (C) |
|               |                                                                                                    | narch SinapShot<br>; #<br>und Drug<br>ents<br>ies # |               |               | 1743 w ro<br>Park City<br>435-658-1 | editona cente di<br>(UT 8406<br>-9200 (H)    | fr.              | Edit                       | Constant Constant Consta | cy virus (HIV) disease (H<br>d disease)<br>mity<br>ck pan with right-sidde<br>disease)<br>d disease)<br>d disease)<br>Reviewed by Alessan | C)<br>sciatica<br>dra Zimmerman N | 4aw, PA-C on 12/7/2021 | ī               | 9 iter                      | - Đ Đ<br>ns ŝ                             |

**Note:** If you want to select more than one patient at a time, you can use the keyboard shortcut Ctrl+ selecting the patient(s).

4. You will need to complete the fields. Click the magnifying glass selection tool for available selections. Select the **Study**, **Patient Group (Study Monitor's Name)**, **Release From Date** and **Release to Date**.

| <b>♦</b>  | atients Associated V                                   | Vith My Stud  | ies [1360     | 3227] as of Thu 11/17/2022 10:33 AM                                |                                  |                                             |                       |                      |                                  | (                           | D 🖉      |
|-----------|--------------------------------------------------------|---------------|---------------|--------------------------------------------------------------------|----------------------------------|---------------------------------------------|-----------------------|----------------------|----------------------------------|-----------------------------|----------|
| 4         | 🛞 Research Studies 🛛 🚔 Chart                           | ∿ Encounter → | + Add to List | 🕰 Communication 🔹 🛉 Questionnaire Series 🔹 🙀 Rejease to S          | Study Monitor 💆 Sen <u>d</u> Rec | cruitment Request                           | tiation 🖌 Track Pt Ou | treach               |                                  | i≡ Detail List - Or         | ginal :  |
| Reports   | Detail List Explore                                    |               |               | 1                                                                  |                                  |                                             |                       |                      |                                  |                             |          |
|           | ▼ Eilter                                               |               |               | L                                                                  | С.                               |                                             |                       |                      | 🕨 Re-run Repo                    | rt O Refresh Selected Se    | lect All |
| rary      | Patient                                                | DOB           | Sex           | MRN Has Mult? Participant ID Study Co                              | ode Study Name                   |                                             | Enrollment<br>Status  | Active Start<br>Date | Active End Date Last Linked Appt | Next Linked<br>Appt<br>Date |          |
|           | Weasley, Fred                                          | 02/14/2005    | Male          | 9364 No RSH DE                                                     | MO Research Demo                 |                                             | On Treatment          | 11/15/2022           |                                  | 11/15/2022                  |          |
| ants Asso | Weasley, Percy                                         | 08/14/2004    | Male          | 90 -                                                               |                                  |                                             |                       | × 22                 |                                  | 11/16/2022                  |          |
|           |                                                        |               |               | Research Study                                                     | Patien                           | tt <u>G</u> roup<br>se <u>T</u> o Date<br>€ | ✓ <u>Release</u> ×    | Cancel               |                                  |                             |          |
|           | E Percy Weasley<br>18 year old male<br>8/14/2004 are D | ch SnapShot   |               | 1743 w redstone senter dr<br>Park city UT 8408<br>435-569-2000 (J1 |                                  | Mone ✓ Mark as Reviewed                     | Vever Reviewed        |                      |                                  | <del>،</del> بر<br>۸        | P #      |
|           | Comm Pref: (엘 남)<br><b>ŵ Family Commer</b><br>None     | ts            |               | 45-008-900 (m)<br>651-253-4059 (M)                                 | Edit                             | ★ Medications (Administrations None         | itted on 11/14/20     | 022) *               |                                  | Prior Authorization         | 5        |
|           | & Research Studie                                      | 5 *           |               |                                                                    |                                  | Outpatient Medications                      |                       |                      |                                  |                             |          |

Last updated: 2/17/2023

Note: The maximum release date for a patient to a Study Monitor is 5 days.

- 5. Click **Release**. The patient is now available to the Study Monitor.
- 6. In this report, you can see which Study Monitors a patient has been released to, and for which dates. Select the patient and in the Research Snapshot at the bottom of the screen scroll until you see the **Study Monitor Releases**.

| ' Eilter                                                          |                                           |             |                               |             |                                          |                                        |                       |                                                                                                    |                                                                                                    |                                                                |                   | > Re-run Report      | C Refresh Selecte | d Select A        |
|-------------------------------------------------------------------|-------------------------------------------|-------------|-------------------------------|-------------|------------------------------------------|----------------------------------------|-----------------------|----------------------------------------------------------------------------------------------------|----------------------------------------------------------------------------------------------------|----------------------------------------------------------------|-------------------|----------------------|-------------------|-------------------|
| Patient                                                           | DOB                                       | Sex         | MRN                           | Has Mult? P | articipant ID                            | Study Code                             | Study Name            |                                                                                                    | Enrollment<br>Status                                                                                                 | Enroilment<br>Status Effective<br>Date                         | Active Start Date | Active End Date Last | Linked Appt Ne:   | rt Linked<br>Appt |
|                                                                   |                                           |             |                               |             |                                          | 92223                                  | A pilot study to deve | lop contrast-enhanced ultrasou                                                                                                    | Off Study                                                                                                    | 04/13/2022                                                     | 08/14/2018        | 09/19/2018           |                   |                   |
|                                                                   |                                           |             |                               |             |                                          | 92223                                  | A pilot study to deve | lop contrast-enhanced ultrasou                                                                                                    | Off Study                                                                                                    | 12/28/2022                                                     | 09/26/2019        | 10/13/2022           |                   |                   |
|                                                                   |                                           |             |                               |             |                                          | 126350                                 | Ph III Study of Nivo  | + AVD or Adcetris + AVD in Ne                                                                                                    | On Follow Up                                                                                                    | 04/15/2022                                                     | 06/30/2020        |                      | 01/05/2023        |                   |
|                                                                   |                                           |             |                               |             |                                          | 92223                                  | A pilot study to deve | lop contrast-enhanced ultrasou                                                                                                    | Off Study                                                                                                    | 04/13/2022                                                     | 05/13/2019        | 05/14/2019           |                   |                   |
|                                                                   |                                           |             |                               |             |                                          | 126350                                 | Ph III Study of Nivo  | + AVD or Adcetris + AVD in Ne                                                                                                    | On Follow Up                                                                                                    | 04/15/2022                                                     | 07/17/2020        |                      | 07/20/2022        |                   |
|                                                                   |                                           |             |                               |             |                                          | 126350                                 | Ph III Study of Nivo  | + AVD or Adcetris + AVD in Ne                                                                                                    | On Follow Up                                                                                                    | 10/24/2022                                                     | 03/24/2022        |                      | 09/15/2022        |                   |
|                                                                   |                                           |             |                               |             |                                          | 92223                                  | A pilot study to deve | lop contrast-enhanced ultrasou                                                                                                    | Off Study                                                                                                    | 04/13/2022                                                     | 10/05/2018        | 10/23/2018           |                   |                   |
| H co 🛛 R                                                          | esearch SnapShot                          |             |                               |             |                                          |                                        |                       |                                                                                                    |                                                                                                    |                                                                |                   |                      |                   | 4-95              |
| Ph III Study of Nivo                                              | + AVD or Adcetris + AVD in                | Newly Diagr | nosed Adv CHL                 | On Follow   | v Up                                     | 126350                                 |                       | LORazepam (ATIVAN) 0.5 mg ta<br>Benralizumab (FASENRA PEN) 3                                                                                                    | blet<br>0 MG/ML solution                                                                                             | auto-injector                                                  |                   |                      |                   |                   |
| Study Monit                                                       | or Releases                               |             |                               |             |                                          |                                        |                       | fluticasone-salmeterol (ADVAIR<br>busPiRone (BUSPAR) 10 mo tab                                                                                                    | HFA) 230-21 MCG                                                                                                    | 5/ACT inhaler                                                  |                   |                      |                   |                   |
| Research Study<br>Ph III Study of Nivo<br>Diagnosed Adv CHI       | + AVD or Adcetris + AVD in                | Newly       | Patient Group<br>Natalie Test |             | Release From<br>02/15/2023               | Release To<br>02/18/2023               | Details               | albuterol (PROVENTIL) (2.5 MG/<br>albuterol (VENTOLIN HFA) 108 (<br>montelukast (SINGULAIR) 10 MG                                                                                                    | 3ML) 0.083% neb<br>90 Base) MCG/AC<br>3 tablet                                                                       | ulizer solution<br>T inhaler                                   |                   |                      |                   |                   |
|                                                                   |                                           |             |                               |             | 02/20/2023                               | 02/22/2023                             | Details               | sildenafil citrate (VIAGRA) 100 m<br>celecoxib (CELEBREX) 200 mg ca                                                                                                    | ng tablet<br>Ipsule                                                                                                  |                                                                |                   |                      |                   |                   |
| Study Monit Research Study Ph III Study of Nivo Diagnosed Adv CHL | or Releases<br>+ AVD or Adcetris + AVD in | Newly       | Patient Group<br>Natalie Test |             | Release From<br>02/15/2023<br>02/20/2023 | Release To<br>02/18/2023<br>02/22/2023 | Details<br>Details    | Benralizumab (FASENRA PEN) 3<br>fluticasone-salmeterol (ADVAIR<br>busPRone (BUSPAR) 10 mg tab<br>albuterol (PROVENTIL) (2.5 MG/<br>albuterol (VRNTOLIN HFA) 100 i<br>montelukasi (SINGULAIR) 10 M/<br>sildenafi citrate (VIAGRA) 100 m<br>celecoxib (CELEBREX) 200 mg co<br>celitrizine (ZVREC) 10 mu tablet | 0 MG/ML solution<br>HFA) 230-21 MCG<br>let<br>3ML) 0.083% neb<br>90 Base) MCG/AC<br>5 tablet<br>ing tablet<br>upsule | auto-injector<br>S/ACT inhaler<br>ulizer solution<br>T inhaler |                   |                      |                   |                   |